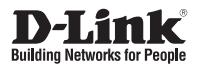

## Quick Install Guide Full HD Mini Pan & Tilt Dome Network Camera

This document will guide you through the basic installation process for your new D-Link Network Camera.

DCS-5615

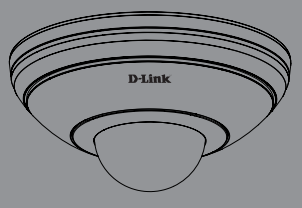

Quick Installation Guide Installationsanleitung Guide d'installation Guía de instalación Guida di Installazione Краткое руководство по установке Guia de Instalação Rápida 快速安裝指南 Petunjuk Pemasangan Cepat

> Documentation also available on CD and via the D-Link Website

# DCS-5615 Quick Install Guide

This install guide provides basic instructions for installing the DCS-5615 Network Camera. For additional information about how to use the camera, please see the User Manual, which is available on the CD included in this package or from the D-Link Support website.

## Installation Steps

- 1. Verify the package contents against the list below.
- 2. Hardware Overview
- 3. Hardware Installation
- 4. Configuration with Wizard
- 5. Adjusting the Viewing Angle
- 6. Attaching the Enclosure

## 1. Package Contents

- ° DCS-5615 Network Camera
- ° User Manual and Software on CD-ROM
- ° Quick Install Guide
- ° Mounting Kit
- ° Ethernet Extension
- ° Power Adapter
- ° CAT5 Ethernet Cable
- ° Alignment Sticker

If any of the above items are missing, please contact your reseller.

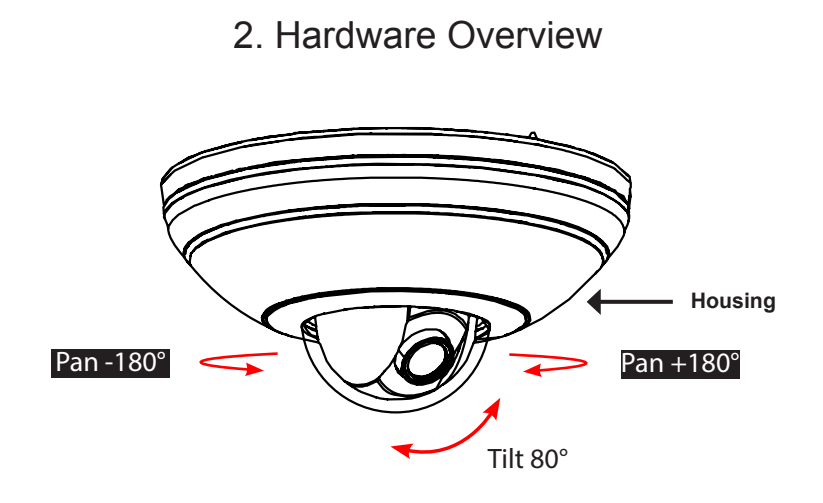

## 2. Hardware Overview

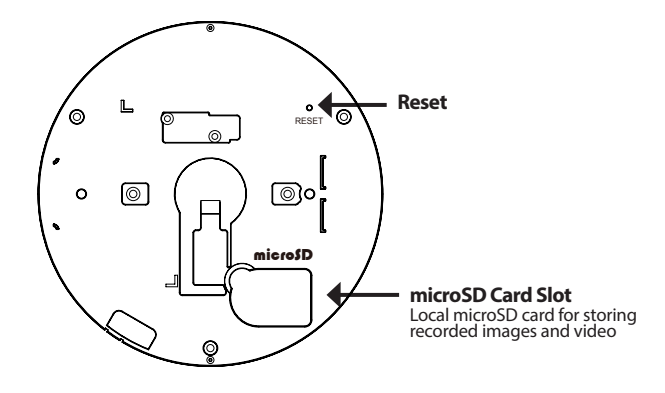

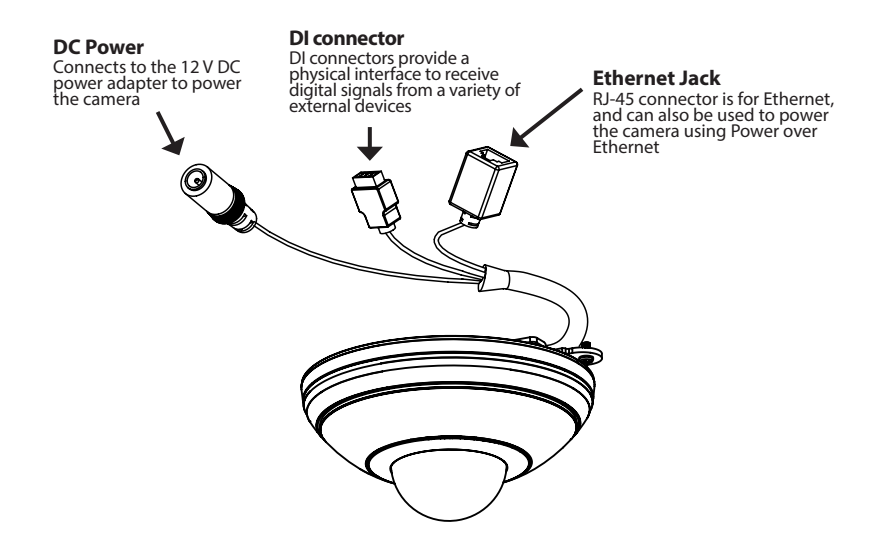

## 3. Hardware Installation

Open the microSD card plastic cover at the bottom.

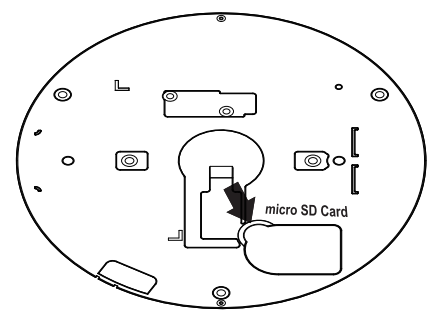

Slip the card socket forward and up.

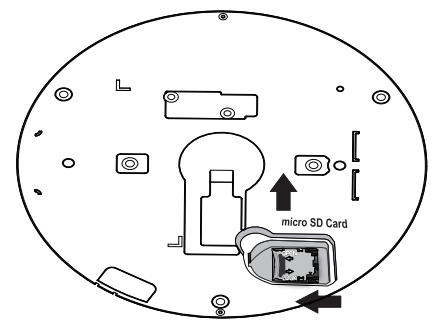

Insert a microSD card, close the the cover, and push it back to secure the installation. Install the plastic cover by pressing it back to its original position.

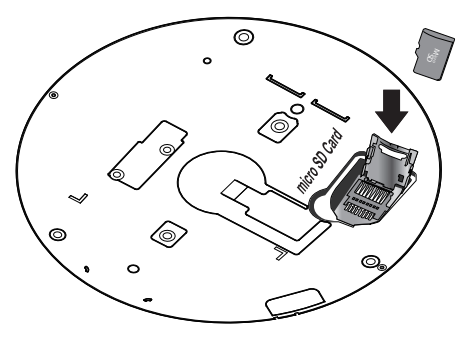

# ENGLISH

## 3. Hardware Installation

- 1. Locate an area on the ceiling or wall which is capable of supporting the weight of the camera.
- 2. Attach the alignment sticker to the intended location on the ceiling or wall.
- 3. Drill three pilot holes where the holes of the alignment sticker are located.
- 4. Insert the supplied plastic anchors into the drilled holes, and install "Plate A" with three screws.
- 5. Attach "Plate B" to the bottom of the camera and secure it with two screws.
- 6. Slide the Camera into "Plate A"
- 7. Secure the camera to the "Plate A" with screw.

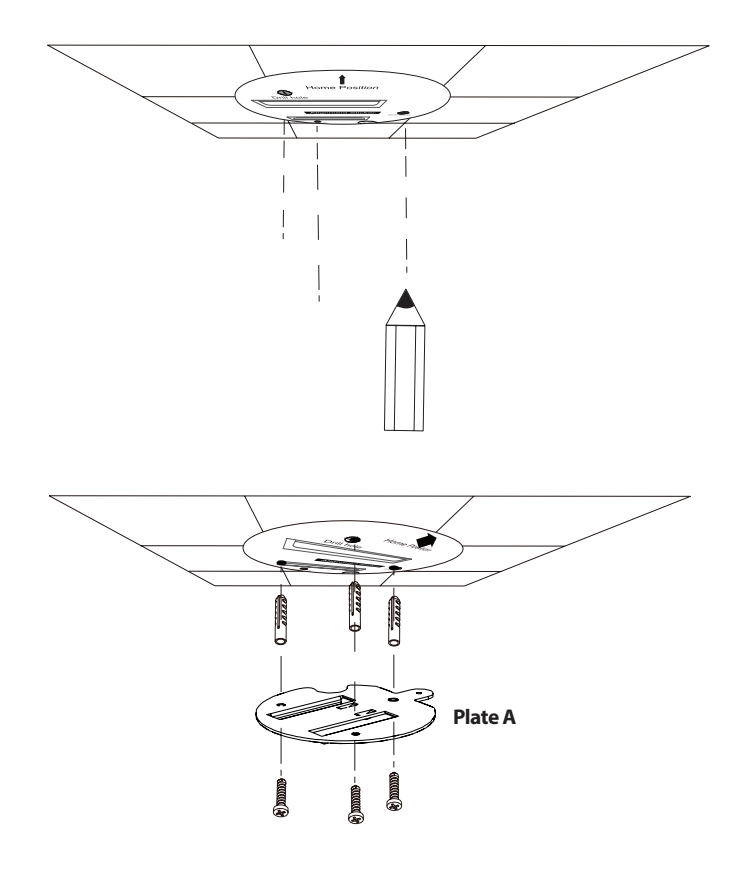

ENGLISH

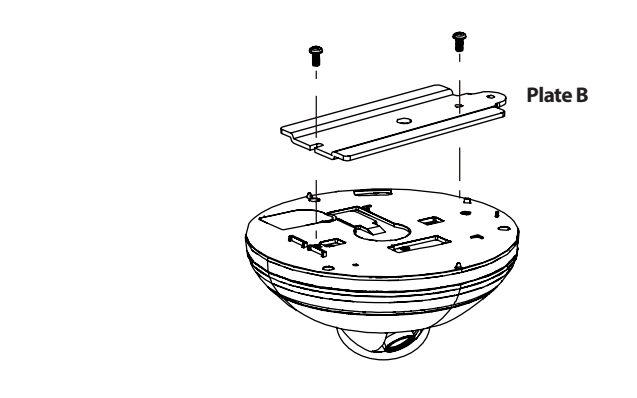

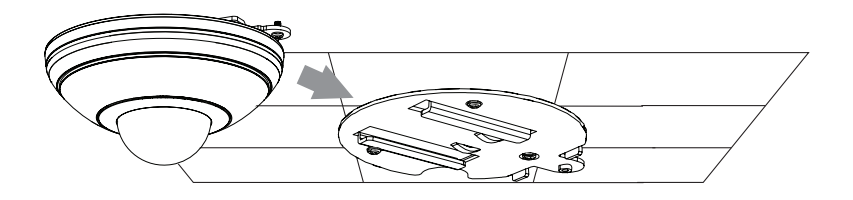

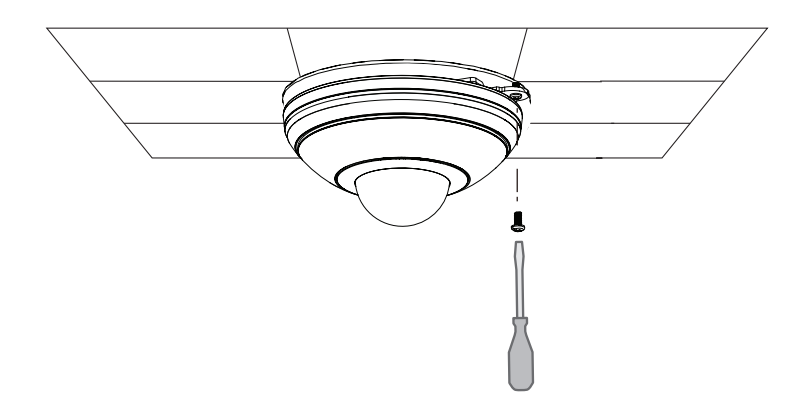

#### **General Connection (without PoE)**

Connect the network camera to a switch or router via an Ethernet cable. Connect the supplied power adapter from the camera to a power outlet.

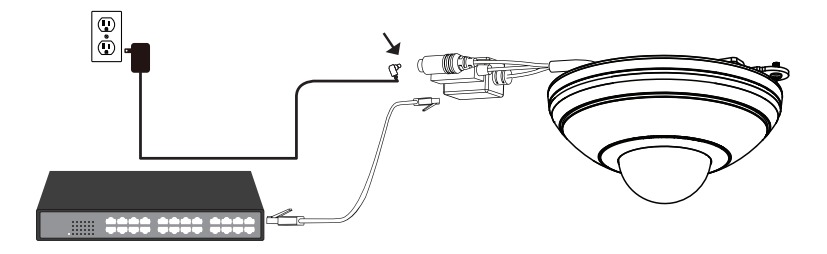

#### Connection with a PoE Switch

If using a PoE switch, connect the network camera to the switch via an Ethernet cable, which will enable the transmission of both power and data over a single cable.

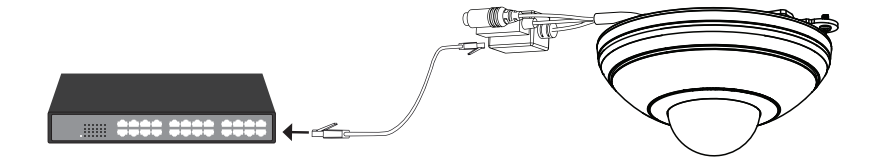

## 4. Configuration with Wizard

Insert the DCS-5615 CD into your computer's CD-ROM drive to begin the installation. If the Autorun function on your computer is disabled, or if the D-Link Launcher fails to start automatically, click **Start > Run**. Type **D:\autorun.exe**, where *D:* represents the drive letter of your CD-ROM drive.

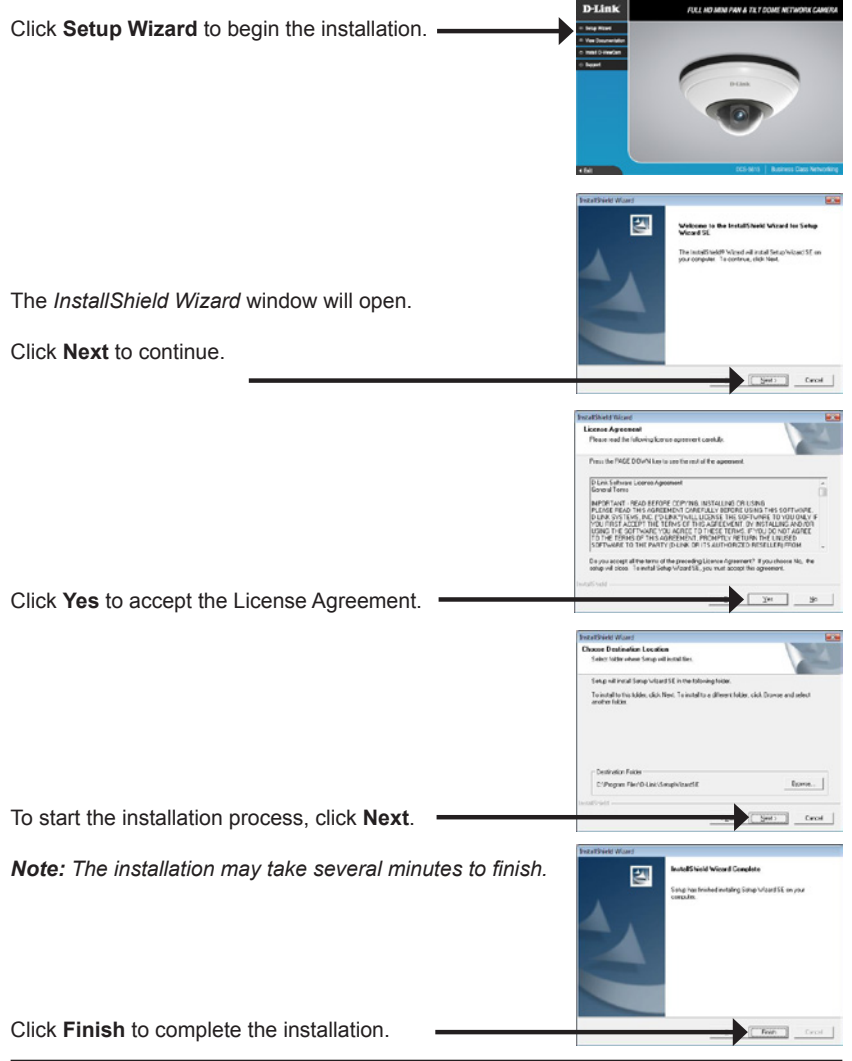

The Setup Wizard will appear and display the MAC Address and IP Address of your camera(s). If you have a DHCP server on your network, a valid IP Address will be displayed. If your network does not use a DHCP server, the network camera's default static IP D-Link SECURI 192.168.0.20 will be displayed. Click the Wizard button to continue D-Link Enter the Admin ID and Password. When logging in for the first time, the default Admin ID is admin with the Password left blank Click **Next**, to proceed to the next page. Select **DHCP** if your camera obtains an IP address automatically when it boots up from your router or DHCP server. Select Static IP if you want to manually assign IP settings to your camera. Click Next, to proceed to the next page. D-Link Take a moment to confirm your settings and click **Restart**.

Click on the D-Link Setup Wizard SE icon that was

created in your Windows Start menu. Start > D-Link > Setup Wizard SE

## Viewing Camera via Web Browser

Click on the **D-Link Setup Wizard SE** icon that was created in your Windows *Start* menu.

#### Start > D-Link > Setup Wizard SE

Select the camera and click the Link button to access the web configuration.

The *Setup Wizard* will automatically open your web browser to the IP address of the camera.

Enter admin as the default username and leave the Password blank. Click OK to continue.

This section shows your camera's *Live Video*. You can select your video profile and view or operate the camera. For additional information about web configuration, please refer to the User Manual included on the CD-ROM or the D-Link Support website.

## Additional Information

Additional help is available through our offices listed at the back of the User's Guide or online. To know more about D-Link products or marketing information, please visit the website http://www.dlink.com.

### Warranty Information

Please visit http://warranty.dlink.com/ for warranty information for your region.

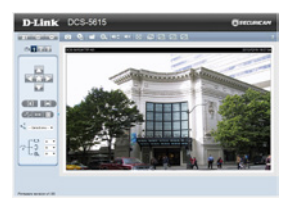

Cancel

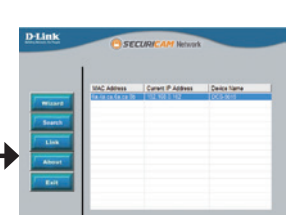